## Como habilitar / desabilitar o cadastro de conferente via aplicação Android?

**Requisitos:** 

Possuir maxMotorista.

## Passo a Passo:

Passo 1: Acessar a área administrativa do maxMotorista.

Passo 2: Acessar o menu de Configurações no canto superior direito .

Passo 3: Clicar na opção Dispositivo.

Passo 4: Na página de Configurações do Dispositivo localizar a sessão Cadastrar Conferente No Dispositivo:

Passo 5: Configurar o parâmetro como Ativado ou Desativado.

Ainda tem dúvidas? Nos envie uma solicitação